## How To Login to FACTS (Student Information System and Tuition Management)

 Begin by accessing VCA's <u>FACTS login</u> by either the direct link or clicking the icon on our school <u>website</u>. We hope you will utilize FACTS frequently, so feel free to bookmark this site.

|           | Peritas Christian Academy<br>perience the Classical Difference.<br>odness, Truth, and Beauty. | Support Veritas |     |    |   |
|-----------|-----------------------------------------------------------------------------------------------|-----------------|-----|----|---|
| About Adm | nissions Academics Athletics Student Life Calendar Communications                             | (828) 681-0546  | ♀ f | 90 | 0 |
|           |                                                                                               |                 | 1   | 1  |   |

- 2. If you know your login credentials, login as usual. If you have never logged in, click "Create New Family Portal Account," enter the email that you have on file with the school, and follow the prompts. If you have an account, but cannot remember your password, select "Forgot Username/Password?" and a link will be sent to your email address to reset your account. Be sure to check your spam and trash folders if you do not see a link within a few minutes. If none of the above steps work, email twoods@veritasnc.org for assistance.
- Once logged in, notice that relevant announcements will appear on the main screen. Please click on each announcement for more details or instructions.

| B Log In                   | English - |
|----------------------------|-----------|
| District Code:             |           |
| VERITAS-NC                 |           |
| Jsername:                  |           |
| )                          |           |
| assword:                   |           |
|                            |           |
| orgot Username / Password? |           |

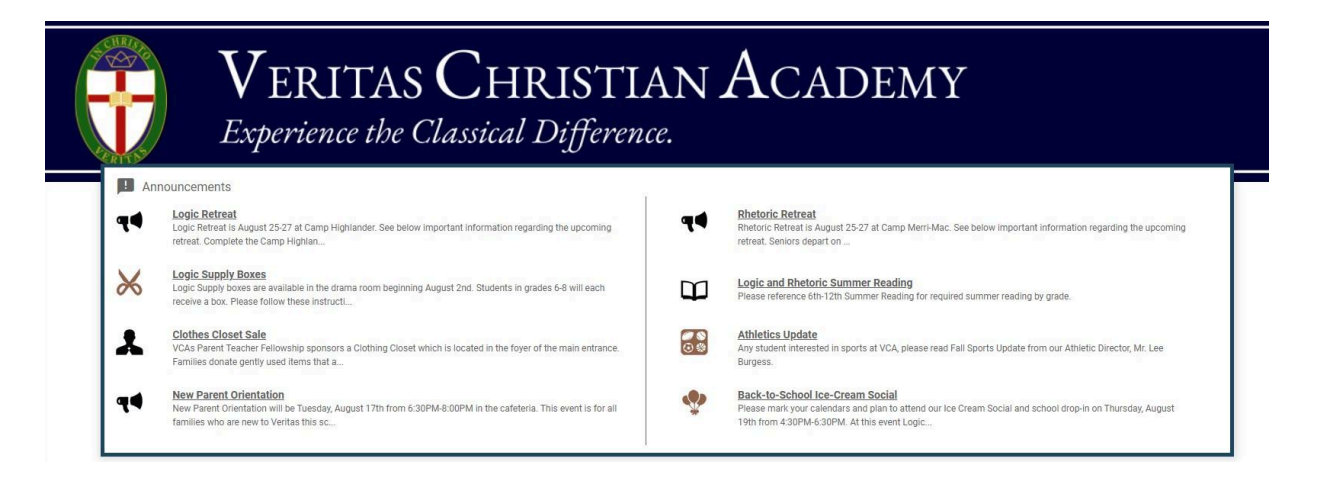

4. Another feature to note is the menu bar on the left side. This is where you will see important school resources (academic calendar, student handbook, summer reading, hot lunch, etc.). In the weeks to come, this tool bar will be where you access Hot Lunch ordering. Explore the different menu items. As the year progresses, FACTS will become an increasingly useful tool for your family.

|          | Veritas Christian Academy |   |                                   |                                        |  |  |  |  |  |
|----------|---------------------------|---|-----------------------------------|----------------------------------------|--|--|--|--|--|
| <b>B</b> | School                    | ^ | Veritas Christian Academy - Upper |                                        |  |  |  |  |  |
|          | School Home               |   | Q Search                          | SEARCH                                 |  |  |  |  |  |
|          | Calendar                  |   |                                   |                                        |  |  |  |  |  |
|          | Resource Documents        |   | Document A                        | rchives                                |  |  |  |  |  |
|          | Web Forms                 |   | Upload Order                      | Name                                   |  |  |  |  |  |
| 8        | Student                   | ~ | 10                                | <u>Senior Trip Pas</u>                 |  |  |  |  |  |
| *        | Family                    | ~ | 9                                 | https://forms.gl<br>Additional Warrior |  |  |  |  |  |
|          | Resources                 |   | 8                                 | Medication Adn                         |  |  |  |  |  |